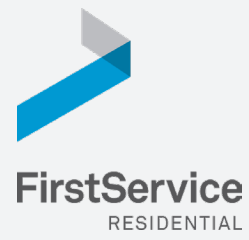

# Manage & Pay Your Charges & Assessments Online

We provide a convenient and secure way for you to manage and make payments online through **ClickPay**. Get started by following the instructions listed below.

# Step 1

# **Creating Your Profile**

Visit <u>www.ClickPay.com/FirstService</u>, click **Register**, and then create your online profile.

### ? Account Already Exists?

If you receive a message stating that an account already exists, you have already been pre-registered within ClickPay. Click the link within the activation email sent to you or simply request a password reset link to gain you access to your existing profile.

| Onli    | ine Payments                     |                     |                   |
|---------|----------------------------------|---------------------|-------------------|
| Make    | your payments online for FREE to | by e-Check (ACH) fr | om a bank account |
| UI DY ( |                                  |                     |                   |
|         | Username or Email                |                     |                   |
|         |                                  |                     |                   |
|         | Password                         |                     |                   |
|         | Password                         | For                 | got Password?     |

**Lookup Address** 

ease enter your Account Numb (found on your monthly statement)

Account Number:

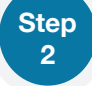

# **Connecting Your Property**

Enter the FirstService Residential account number found on your statement or coupon and the Last Name listed on the property agreement.

### ? Last Name Entered Not Working?

Try the co-owner last name or if a business, the full name of the business associated with your unit.

#### Direct-Debit Users

If you're looking to gain access to your existing automatic ACH Direct-Debit profile transition to ClickPay, you will be required to verify your banking details associated with this payment schedule.

# Make a One-Time Payment

From the home screen, confirm your payment amount and then click **Continue**.

#### Adding a Payment Option

When setting up one-time or automatic payments, you will be required to select a new or existing payment option, including e-check (ACH) for **FREE** or credit and debit card for a nominal fee.

| ES Pay Now      | C Auto Pay      |  |
|-----------------|-----------------|--|
| VISA MasterCard | DISCOVER eCheck |  |

Submit

Go Back

### Step 4

Step

3

# **Set Up Automatic Payments**

From the home screen, click **Auto Pay** and then select your payment option, payment frequency and amount.

### ? Full Amount

Select this option if you want to pay <u>ALL</u> charges on your account automatically including assessment charges, special assessments and one-time fees.

#### 7 Fixed Amount

Select this option if you want to pay a **FIXED amount** of the total due. Any amount due above the fixed amount will not be paid automatically and you will need to submit a separate, one-time payment for any overage.

Please ensure your payments are scheduled to run no more than 2-3 days prior to your payment being due as your balance may not be available to pull through ClickPay until on or after this date.

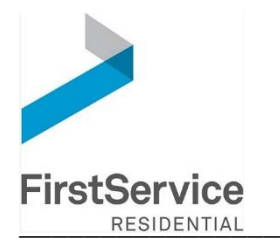

### Dear Resident

Please read below for important information regarding the way your payments are accepted.

# **New Mailing Address for Assessment Payments**

Below is our new mailing address for all assessment payments.

Harborside Terrace Owners Assoc Inc c/o FirstService Residential P.O. Box 30348 Tampa, FL 33630-3348

Please ensure the memo line contains your unit account number, as shown on your coupon or statement.

- ✓ If you mail a check for your payments, please use the address above and include the enclosed remittance slip. Please continue to make all checks payable to your community and ensure the memo line contains your unit account number, as shown on your coupon or statement.
- ✓ If you pay your assessments through your bank's Online Bill Pay feature, please log in to your online banking account and update the payee's address as listed above. Please continue to make all checks payable to your community and ensure the memo line contains your unit account number, as shown on your coupon or statement.
- ✓ If you pay your assessments online through ClickPay, there is no action required. Your payments will continue as scheduled.

## Pay Your Assessments Online

Tired of writing checks? Create an account online through our provider, **Click***Pay*. Through **Click***Pay*, you can make individual or automatic recurring payments from your computer, smartphone, tablet or any other media device. Payments can be made online by e-check (ACH) from a domestic bank account at no cost to you or by credit or debit card for a nominal fee.

Get started by following the instructions below:

## www.ClickPay.com/FirstService

- 1. Click Register and create your online profile with **Click**Pay
- 2. Connect Your Home using the account number found on your coupon or statement
- 3. Set up Automatic Payments or click Pay Now to make one-time payments

For help with your account or setting up payments online, please contact **Click***Pay* through their online help center at <u>www.ClickPay.com/GetHelp</u> or call 1.888.354.0135 (option 1).

Thank you for your attention to this matter.

FirstService Residential, Inc.